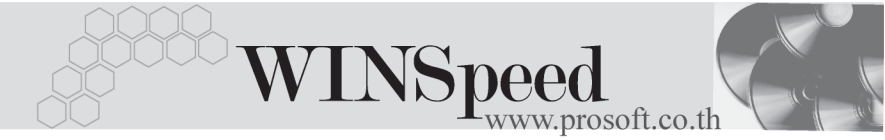

## ►►► เมนูบันทึกรับคืนสินค้า (Return Issue Stock WH)

#### วัตถุประสงค์

เพื่อใช้สำหรับบันทึกรับคืนสินค้าที่ส่งให้กับลูกค้า ซึ่งจำนวนสินค้าที่รับคืนนี้จะ Link เข้าไป แสดงใน Stock WHให้อัตโนมัติ การบันทึกรับคืนสินค้าจากลูกค้าจะมีผลกระทบต่อ Stock WH ทำให้สินค้าเพิ่มขึ้น

#### คำอธิบาย

หน้าต่างบันทึกจะแบ่งการบันทึกข้อมูลออกเป็น 2 **ส่วน** คือ

| Detail      | ใช้สำหรับบันทึกรายละเอียดสินค้าที่รับคืนจากลูกค้า                        |
|-------------|--------------------------------------------------------------------------|
| Description | ใช้สำหรับบันทึกรายละเอียดเพิ่มเติม เกี่ยวกับรายการสินค้า<br>ที่รับคืนนี้ |

#### ลักษณะการบันทึก

การบันทึกรายการรับคืนสินค้าสามารถบันทึกรายการได้ 2 วิธี ดังนี้

- บันทึกรับคืนสินค้าด้วยการคีย์ข้อมูลใหม่ทั้งหมด
- บันทึกรับคืนสินค้าด้วยการ "Copy" เอกสารใบก่อนๆ ที่เคยมีการบันทึกไว้เพื่อเป็น การประหยัดเวลาในการจัดทำรายการ และสามารถแก้ไขข้อมูลได้

## ขั้นตอนการบันทึกข้อมูล

Detail

 การบันทึกรายการรับคืนสินค้าด้วยการบันทึกข้อมูลใหม่ทั้งหมด มีรายละเอียดดังนี้
 รหัสลูกค้า ให้เลือกรหัสลูกค้าที่ส่งคืนสินค้านั้น โดยสามารถเลือกได้จาก หน้าต่างค้นหา (F4) รหัสลูกค้า ในกรณีที่ไม่ทราบชื่อลูกค้า ไม่ต้องระบุก็ได้ โปรแกรมให้จัดเก็บข้อมูลได้ปกติ
 รายการเอกสาร ให้เลือกรายการเอกสารในการรับคืนสินค้า เช่น รับคืนสินค้า จากการขายเป็นต้น ซึ่งรายการเอกสารดังกล่าวจะมาจาก การกำหนดที่ระบบ EM / WH Setup / กำหนดรายการ เอกสาร

บริษัท โปรซอฟท์ คอมเทค จำกัด

PROSOF

| เลขที่เอกสาร                       | ให้บันทึกเลขที่เอกสารรายการรับคืนสินค้า ซึ่งโปรแกรมจะ         |  |  |  |  |
|------------------------------------|---------------------------------------------------------------|--|--|--|--|
|                                    | Running เลขที่เอกสารให้อัตโนมัติตามการกำหนดท <b>ี่ระบบ</b>    |  |  |  |  |
|                                    | EM / General Setup / กำหนดเลขที่เอกสาร                        |  |  |  |  |
| วันที่เอกสาร                       | ให้บันทึกวันที่เอกสารการรับคืนสินค้า                          |  |  |  |  |
| เลขที่ใบ DO                        | ให้บันทึกเลขที่เอกสารใบรับของ (Delivery Order) เพื่อใช้       |  |  |  |  |
|                                    | อ้างอิงการรับคืนสินค้านี้ ซึ่งโปรแกรมจะ Default ให้ตาม        |  |  |  |  |
|                                    | เลขที่เอกสารที่กำหนดไว้ แต่สามารถแก้ไขเปลี่ยนแปลงได้          |  |  |  |  |
| รหัสแผนก                           | ให้บันทึกรหัสแผนก หรือสามารถเลือกได้จากหน้าต่างค้นหา          |  |  |  |  |
|                                    | (F4) รหัสแผนก                                                 |  |  |  |  |
| ผู้บันทึก                          | ให้บันทึกชื่อผู้ที่บันทึกรายการรับคืนสินค้า โดยสามารถ         |  |  |  |  |
| -                                  | เลือกได้จากหน้าต่างค้นหา (F4) รหัสพนักงาน ซึ่งจะเลือกได้      |  |  |  |  |
|                                    | เฉพาะพนักงาน <b>ประเภทพนักงานปกติ</b> เท่านั้น                |  |  |  |  |
| ผู้รับสินค้า                       | ให้บันทึกชื่อผู้ที่รับสินค้าคืน โดยสามารถเลือกได้จาก          |  |  |  |  |
| -                                  | หน้าต่างค้นหา (F4) รหัสพนักงาน ซึ่งจะเลือกได้เฉพาะ            |  |  |  |  |
|                                    | พนักงาน <b>ประเภทพนักงานปกต</b> ิเท่านั้น                     |  |  |  |  |
| หมายเหตุ                           | ให้บันทึกคำอธิบายรายการประกอบการบันทึกรับคืนสินค้า            |  |  |  |  |
| ากนั้นให้ทำการบับเด็ก              | รายการที่เกี่ยงกับเสินด้าที่รับเดิม ดังนี้                    |  |  |  |  |
| าาเผลงที่ 11 เป็นไป<br>ราชัสสิบด้ำ | ง เอการทุกเองการสุดที่เพิ่ม โดยสายการกลือกได้อากหน้าต่าง      |  |  |  |  |
| a 1/1616116711                     | ค้นหา (F4) รหัสสินค้า                                         |  |  |  |  |
| คลัง                               | ให้บันทึกรหัสคลังสินค้า โดยสามารถเลือกได้จากหน้าต่าง          |  |  |  |  |
|                                    | ค้นหา (F4) รหัสคลังสินค้า                                     |  |  |  |  |
| ที่เก็บ                            | ให้บันทึกรหัสที่เก็บสินค้า โดยสามารถเลือกได้จากหน้าต่าง       |  |  |  |  |
|                                    | ค้นหา (F4) รหัสที่เก็บสินค้า ซึ่งรหัสที่เก็บสินค้าจะผูกไว้กับ |  |  |  |  |
|                                    | คลังสินค้า ดังนั้นถ้าระบุรหัสที่เก็บสินค้าก่อนโปรแกรม         |  |  |  |  |
|                                    | จะแสดงรหัสคลังสินค้าให้อัตโนมัติ                              |  |  |  |  |
| หน่วยนับสินค้า                     | โปรแกรมจะแสดงหน่วยนับสินค้าให้อัตโนมัติ และสามารถ             |  |  |  |  |
|                                    | แก้ไข หรือเปลี่ยนหน่วยนับสินค้าได้ กรณีที่สินค้ามีหลาย        |  |  |  |  |
|                                    | หน่วยนับ ตามที่กำหนดข้อมูลไว้ใน <b>เมนูกำหนดรหัสสินค้า</b>    |  |  |  |  |

บทที่

4

ବ

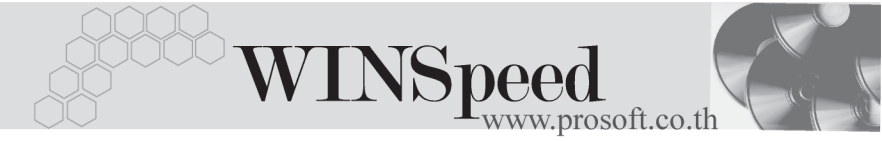

#### จำนวนสินค้า

ให้บันทึกจำนวนสินค้าที่รับคืน

# หน้าต่างรายละเอียดสินค้า(F11)

เป็นหน้าต่างสำหรับการแสดงรายละเอียดสินค้า หรือจะใช้บันทึกรายการสินค้าก็ได้ ซึ่งจะ มีรายละเอียดเหมือนกับที่บันทึกในหน้าต่างบันทึกรับคืนสินค้าทุกอย่าง แต่มีส่วน ที่เพิ่มเติมดังนี้

| Detail             |                                                                                      |
|--------------------|--------------------------------------------------------------------------------------|
| มีรายละเอียดดังนี้ |                                                                                      |
| ชั้นวาง            | ให้บันทึกรหัสชั้นวางสินค้า หากการเก็บสินค้านั้นแยกเก็บ<br>ตามชั้นวาง                 |
| JOB                | ให้บันทึกรหัส JOB กรณีที่มีการบันทึกข้อมูลแบบแยก JOB                                 |
| สินค้ามี LOT       | กรณีที่เป็นสินค้า LOT โปรแกรมจะ Default แสดงให้ว่าเป็น<br>สินค้ามี LOT               |
| สินค้ามี Serial    | กรณีที่เป็นสินค้ามี LOT & SERAIL  โปรแกรมจะ Default<br>แสดงให้ว่าเป็นสินค้ามี SERAIL |
| สินค้ามีอายุ       | กรณีที่เป็นสินค้ามีอายุ โปรแกรมจะ Default แสดงให้ว่าเป็น<br>สินค้ามีอายุ             |

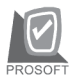

| 💦 รายละเอียกสินค้า                                                                                                    | ×                                                                                    |
|----------------------------------------------------------------------------------------------------|--------------------------------------------------------------------------------------|
| รทัสสินค้า<br>ชื่อสินค้า<br>คลัง<br>ที่เก็บ<br>หน่วยนับ<br>จำนวน<br>ชิ้นวาง<br>Job<br>หน่วยนับขนาน<br>จำนวนนับขนาน<br>เลขที่เอกสารอ้างอิง | RM-HD-SG00001                                                                        |
| Tirst Previous 다                                                                                                    | Serial         Serial         No : 1/15 (RM-HD-SG00001)           Next         Close |

🕈 ตัวอย่างหน้าต่างรายละเอียดสินค้า ( F11 ) Tab Detail

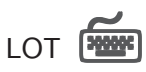

กรณีที่เป็นสินค้ามี LOT ให้เลือกรหัส LOT ของสินค้า ตามที่กำหนดไว้ใน IC SETUP/ Lot No. มาบันทึกข้อมูล ซึ่งโปรแกรมจะแสดงรายละเอียดของ LOT สินค้าตามที่บันทึก ไว้ในเมนูกำหนด Lot No. ทุกอย่าง

และสามารถบันทึก Lot No. ของสินค้าเพิ่มเติมได้ที่ Tab Lot ด้วยการ Click ที่ .... โปรแกรมจะแสดงหน้าต่างกำหนดหมายเลข Lot No. ให้อัตโนมัติ เพื่อสำหรับบันทึกข้อมูล Lot No. เพิ่มเติม

รายละเอียดของ Lot ที่เลือกมาใช้ไม่สามารถแก้ไขข้อมูลได้

| WINSpeed<br>www.prosoft.co.th |
|-------------------------------|
|-------------------------------|

| 💦 รายละเอียกสินค้า                                                             |                                        |                            | × |
|--------------------------------------------------------------------------------|----------------------------------------|----------------------------|---|
| Lot No.<br>Lot No.ผู้ชาย<br>รศัสออกแบบ<br>รศัสรูปแบบ<br>รศัสรูปแบบ<br>รศัสชนาด | RM-HD-471131-0002                      | <br>อักษณะทั่วไป<br>ทั่วไป |   |
| รทัสสี<br>หมายเหตุ<br>วันที่ผลิต                                               | ✓ สินด้ามี Serial ✓ สินด้ามีลายุ ✓ / / | จำนวนค้างรับ               |   |
| วันที่หมดอายุ                                                                  |                                        | จำนวนคงเหลือ <u>.00</u>    |   |
| rist Previous ♣                                                                | Serial 🔊 Description                   | No : 1/15 {RM-HD-SG00001}  |   |

🕈 ตัวอย่างหน้าต่างรายละเอียดสินค้า ( F11 ) Tab Lot

# Serial

กรณีที่ต้องการบันทึก Serial ให้ Click บรรทัดที่ต้องการใส่ Serial ซึ่งโปรแกรมจะแสดง หน้าต่างค้นหา Serial เพื่อให้เลือกหมายเลข Serial ของสินค้าที่ต้องการบันทึก จากการ ที่ได้บันทึกข้อมูล Serial ไว้ที่**การกำหนด Lot No**. ซึ่งโปรแกรมจะแสดงหมายเลข Serial ของสินค้าตาม Lot No. นั้น ๆ ให้

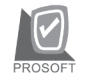

| 🔪 รายส | ละเอียดสินค้า     |                    |             |                 | × |
|--------|-------------------|--------------------|-------------|-----------------|---|
| No.    | Serial No.        | Registry No.       | Machine No. | Remark          |   |
| 1 RN   | M-HD-471202-0001  |                    |             |                 |   |
| 2 RN   | M-HD-471202-0002  |                    |             |                 |   |
| 3 RN   | M-HD-471202-0003  |                    |             |                 |   |
| 4 RN   | M-HD-471202-0004  |                    |             |                 |   |
| 5 RN   | M-HD-471202-0005  |                    |             |                 |   |
| 6      |                   |                    |             |                 |   |
| 7      |                   |                    |             |                 |   |
| 8      |                   |                    |             |                 |   |
| 9      |                   |                    |             |                 |   |
| 10     |                   |                    |             |                 |   |
| 11     |                   |                    |             |                 |   |
| 12     |                   |                    |             |                 |   |
| 13     |                   |                    |             |                 |   |
| 14     |                   |                    |             |                 |   |
| 15     |                   |                    |             |                 | - |
| ₹_     | - 3-              |                    |             |                 |   |
| 😭 Del  | tail 💿 LOT 💊 Seri | ial 🔊 Description  | No : 1/15   | (RM-HD-SG00001) |   |
| First  | Previous 💠 Next   | : 🖓 Last 🗍 🕂 Close |             |                 |   |

🕈 ตัวอย่างหน้าต่างรายละเอียดสินค้า ( F11 ) Tab Serial

## Description

ใช้สำหรับบันทึกคำอธิบายรายการสินค้าเพิ่มเติม เพื่อนำไปแสดงในการพิมพ์ฟอร์ม ซึ่งการบับทึกบั้บสามารถบับทึกได้ **2 แบบ** คืด

โดยการเลือกคำอธิบายรายการสินค้า ตามที่กำหนดไว้ในเมนูรหัสสินค้า Tab Description โดยเลือกจากการกด F11 หรือ Click ที่ 🔣 ซึ่งจะมีหน้าต่าง ้ค้นหาคำคลิบายรายการมาให้เลือกใช้ และคำคลิบายรายการจะนำไปใช้ ดังนี้

คำคลิบายที่ใช้ในการขาย คำคลิบายปกติ

จะนำไปใช้ในระบบขายสินค้า (Sale Order) จะนำไปใช้ในระบบซื้อ (Purchase Order) หรือระบบคลังสินค้า (Inventory Control) และระบบ WH

โดยการบันทึกคำอธิบายรายการสินค้า ด้วยการ Key คำอธิบายเพิ่มเติมตาม ต้องการที่หน้าต่างบันทึกเอง

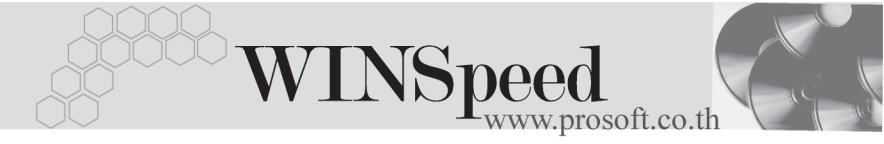

| ݤ รายละเอียกสินด้า                                       | × |
|----------------------------------------------------------|---|
| No. Description                                          |   |
| 1 บันทึกรายการรับคืนสินค้าจากการขาย                      |   |
| 3                                                        |   |
| 4                                                        |   |
| 5                                                        |   |
| 6                                                        |   |
|                                                          |   |
| 9                                                        |   |
| 10                                                       |   |
| 11                                                       |   |
| 12                                                       |   |
| 13                                                       |   |
| 15                                                       |   |
| 16                                                       | - |
|                                                          |   |
| Petail OLOT Serial Description No : 1/12 (RM-HD-SG00001) |   |
| First Previous \$\$ Next \$\$¶Last \$\$\$ Close          |   |

ชิตัวอย่างหน้าต่างรายละเอียดสินค้า ( F11 ) Tab Description

ซึ่งหลังจากที่ได้มีการบันทึกรายละเอียดต่างๆ ที่เกี่ยวข้องกับสินค้าเรียบร้อยแล้วให้
 Click Close โปรแกรมจะกลับมาแสดงหน้า Detail อีกครั้ง ดังรูป

| 💙 ້รับคืนสินค้า |              |                                |               |              |            |                            |                |  |
|-----------------|--------------|--------------------------------|---------------|--------------|------------|----------------------------|----------------|--|
| รพัสลูกค้า      | A-0001       | 💌 ซิตี้ อิเล็กทรอนี            | คล์ จำกัด     |              |            | Return Is                  | sue Stock (WH) |  |
| รายการเอกฟาร    | D002         | 🔻 รับคืนสินค้าจา               | าการขาย       |              |            | L                          |                |  |
| เลขที่เอกสาร    | WH-4803R-    | 000001 💰 วันที่เอกสาร          | 15/03/2548 🛄  |              |            |                            |                |  |
| เลขที่ใบ DO     | DO-4803R-0   | 00001                          |               | รหัสแผนก     | 001        | 💌 บริหารงานทั่             | วไป            |  |
| ผู้บันทึก       | P-00000001   | 💌 นางสาว ชีลาเน                | ตรพุทธโฆษ์    | ผู้รับสินค้า | P-00000001 | 🚽 นางสาว ชีลาเนตร พุทธโฆษ์ |                |  |
| หมายเหตุ        | บันทึกรับคืน | สินค้าที่ขาย เมื่อวันที่ 12/3/ | 48            |              |            |                            |                |  |
|                 |              |                                |               |              |            |                            |                |  |
| No. รชัส        | สินค้า       | ปี ชื่อสิ                      | แค้า          | คลัง         | ที่เก็บ    | หน่วยนับ                   | จ้ำนวน         |  |
| 1 RM-HD-SG0     | 0001         | ฮาร์ดดิสค์ ซีเกท 40 GB         |               | BC           | BR1        | 02                         | 2.00           |  |
| 2               |              |                                |               |              |            |                            | .00            |  |
| 3               |              |                                |               |              |            |                            | .00            |  |
| 4               |              |                                |               |              |            |                            | .00            |  |
| 5               |              |                                |               |              |            |                            | .00            |  |
| 7               |              |                                |               |              |            |                            | .00            |  |
| 8               |              |                                |               |              |            |                            | .00            |  |
| 9               |              |                                |               |              |            |                            | .00            |  |
| 10              |              |                                |               |              |            |                            | .00            |  |
| 11              |              |                                |               |              |            |                            | .00            |  |
| 12              |              |                                |               |              |            |                            | .00            |  |
| 1_ 3- 3- Q      |              |                                |               |              |            |                            |                |  |
| 😭 Detail 🔊 D    | escription   |                                |               |              |            |                            |                |  |
| 🗋 New 🛛 📮 Sav   | e 🗙 Delete   | 🔍 Find 🚇 Copy                  | Print 👫 Close |              |            |                            |                |  |

### 🕈 ตัวอย่างการบันทึกรับคืนสินค้า Tab Detail

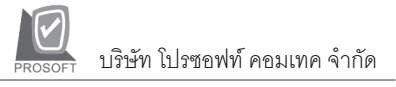

ส่วนการบันทึกรายการด้วยการ Copy เอกสารรายการรับคืนสินค้าที่เคยบันทึกแล้วนั้น ให้ Click ที่ 📵 🚥 โปรแกรมจะทำการคัดลอกรายการรับคืนสินค้าที่เคยบันทึก ข้อมูลไว้แล้ว มาแสดงให้อัตโนมัติ และสามารถแก้ไขเปลี่ยนแปลงได้

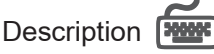

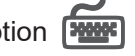

ใช้สำหรับบันทึกคำอธิบายรายการประกอบเอกสารการรับคืนสินค้าจากลูกค้า

| No. | Description                                  |   |
|-----|----------------------------------------------|---|
| 1   | บันทึกรับดีนสินค้าที่ขาย เมื่อวันที่ 12/3/48 |   |
| 2   |                                              |   |
| 3   |                                              |   |
| 4   |                                              |   |
| 5   |                                              |   |
| 6   |                                              |   |
| 7   |                                              |   |
| 8   |                                              |   |
| 9   |                                              |   |
| 10  |                                              |   |
| 11  |                                              |   |
| 12  |                                              | • |
| ₹.  | <u>3&lt;3-</u>                               |   |
| R   | Detail Respiration                           |   |

🕈 ตัวอย่างการบันทึกรับคืนสินค้า Tab Description